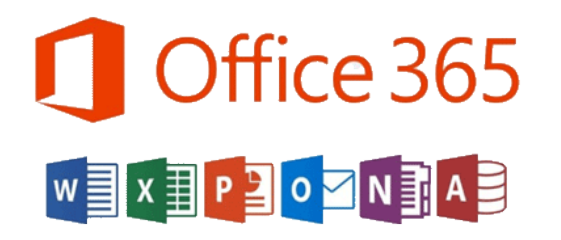

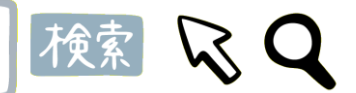

## Microsoft Officeがもらえる!って本当!?

四天王寺大学では、マイクロソフトのOffice 製品を無償で手に入れることができます! これを機会に OfficeをGETして、大学生活に 大いに役立てましょう!

Officeを手に入れるのは簡単! 3STEP

WEBサイトへアクセスの前に本学メールアドレス、パスワードの確認が必要です。必ず事前に確認しましょう。

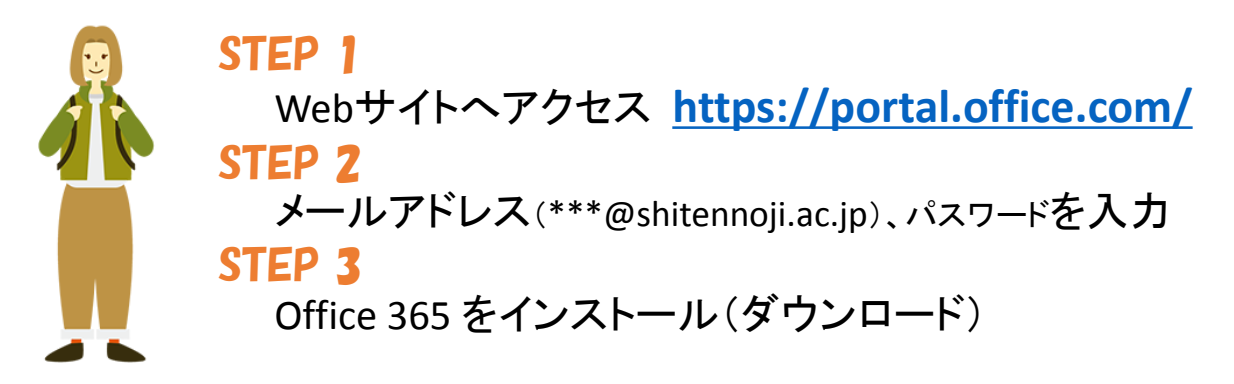

本学と日本マイクロソフト社の契約が解除された場合や、本学の学生、または教職員でなくなった場合はソフトウェアを 利用できなくなります。30日に1回、インターネットに接続した状態でライセンス認証を行う必要があります。認証できない 場合は機能制限モードになり、ドキュメントの表示及び印刷のみの利用になります。

## 日本マイクロソフトOffice インストールヘルプテスクはこちら!

OfficeのダウンロードやPCへのインストールなどユーザーの利用開始手順をサポートします。

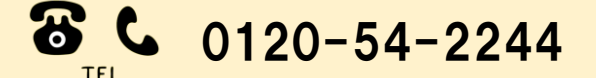

受付時間 平日 9:00 ~ 18:00 土曜日/日曜日 10:00 ~ 18:00 (祝日、Microsoft社 指定休業日を除く)

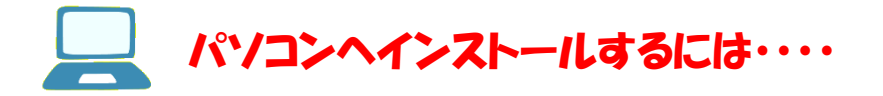

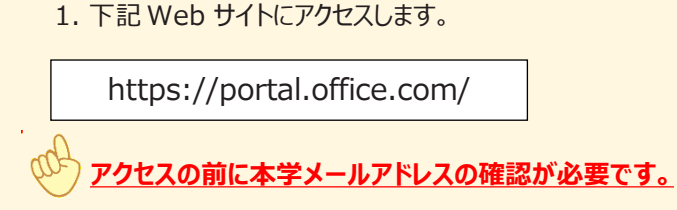

2.メールアドレス「\*\*\*@shitennoji.ac.jp」を入力し、「次へ」 をクリックします。

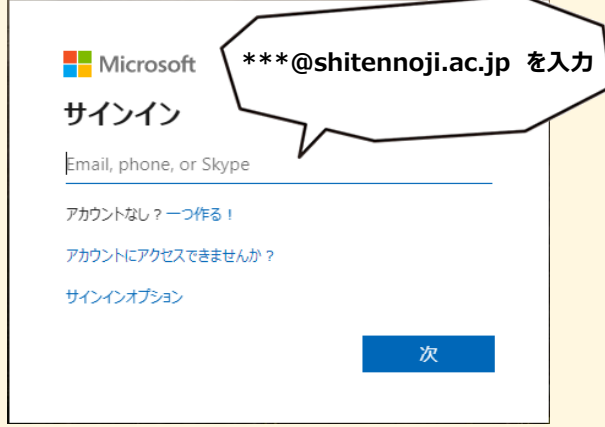

## 3.パスワードを入力し、「サインイン」クリックします。

【ご スタート 💿 header – Google Ch... 実行(R) キャンセル 6.あとは完了するまで待つのみです. メーターが最後まで進むとインストール完了です. Office Microsoft ← s000000@shitennoji.ac.jp **o**⊠ w∃ x∃ **p**⊇ パスワードの入力 パスワード パスワードを忘れた場合 Office をダウンロードする間、オンラインのままお待ちください サインイン すぐに完了します。 Office365インストールマニュアル(Windows版)はこちら Office365インストールマニュアル(Mac版)はこちら

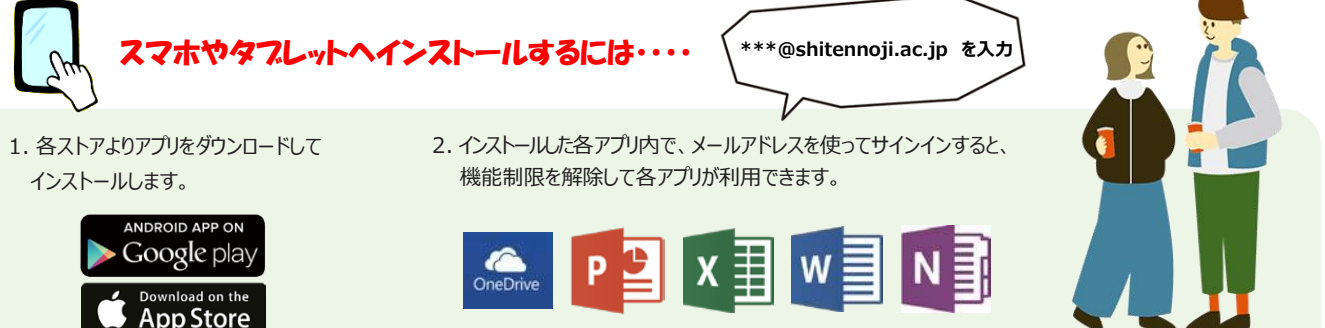

4. ログイン後画面、右上の「Officeのインストール」より Office365アプリをクリックします.

> Outlook, OneDrive for Business, Word, Excel、PowerPoint などが含まれます。

その他のインストール オブション 別の言語を選択するか、サブスクリプション

5.画面下にexeファイルが出てくるのでクリックして、

Setup.Def.ja-jp O3…exe

で利用できるその他のアプリをインストール

Office 365 アプリ

 $\rightarrow$ 

します。

「実行」します.

Office のインストール ~

×